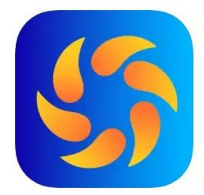

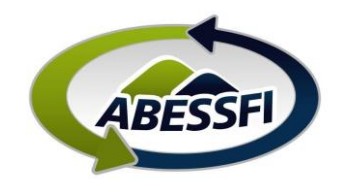

## Inscrição para Sorteios Temporada – Guaratuba

Neste manual você verá como utilizar o SITE para se inscrever para os sorteios para a temporada em Guaratuba.

Acesse o site CLICANDO AQUI, ou acesse www.abessfi.com.br, no site clique em LOGIN.

Preencha os mesmos dados utilizados para acessar o aplicativo da ABESSFI.

| ABESSFI                                                                                                    |
|----------------------------------------------------------------------------------------------------|
| Utilizar minha matrícula para logar                                                                                     |
| CPF                                                                                                    |
| Senha 👁                                                                                                    |
| Entrar                                                                                                    |
| Crie sua senha                                                                                                    |
| Esqueci minha senha                                                                                                    |
| Versão 2.54.02<br>Configuração recomendada Internet Explorer versão 8 ou superior, Google<br>Chrome ou Mozilla Firefox. |
| Developed by bluware                                                                                                    |

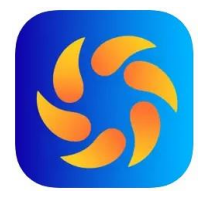

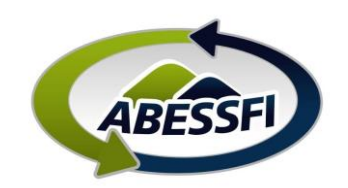

## Clique na opção "Reservas":

| ABESSEI | ASS. BENEFICENTE | SERVIDORES DO SISTEM | IA FIEP    |           |              |         |
|---------|------------------|----------------------|------------|-----------|--------------|---------|
|         | 🎳 Cadastros      | Reservas             | Financeiro | Mensagens | O Atividades | Eventos |

Depois em "Temporadas e Feriados": •

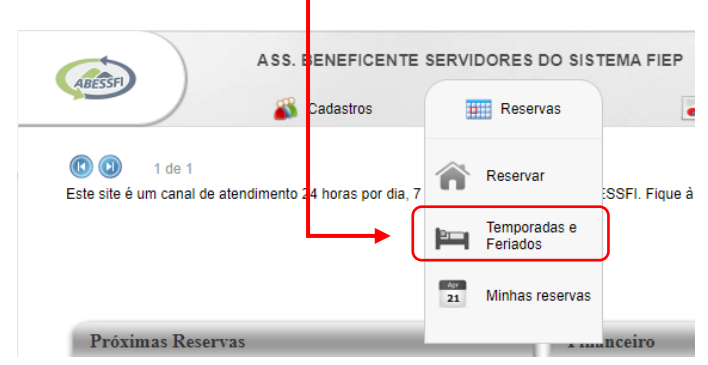

Estas são as opções de "temporada", ou seja, grupos de períodos para os quais você poderá se inscrever. Cada "temporada" tem até 4 opções de período, você poderá se candidatar para até 3 períodos de cada uma das temporadas. Para se candidatar à temporada escolhida, clique em "Participar":

| ASS. BENEFICENTE                                                                                |                                 | S DO SIST<br>eservas | TEMA FIEP      | Financei     | ro 🏫 Mensagens                            |
|-------------------------------------------------------------------------------------------------|---------------------------------|----------------------|----------------|--------------|-------------------------------------------|
| «voltar Início + Reservas + Temporad                                                            | las e Feriados                  |                      |                |              |                                           |
| Abaixo estão listadas todas as temporadas. Cliv<br>e em Ver resultados para detaihes do process | que em Participa<br>o seletivo. | r para se in         | screver, em Vi | sualizar par | a ver sua ficha de inscrição ou alterá-la |
| Temporada                                                                                       | Data de início                  | Fichas               | Resultados     |              |                                           |
| GUARATUBA FERIADÃO CARNAVAL - 5 DIÁRIAS                                                         | 28/02/2025                      |                      |                |              |                                           |
| GUARATUBA 7 DIÁRIAS C/ CARNAVAL                                                                 | 27/02/2025                      |                      |                |              |                                           |
| GUARATUBA FEVEREIRO FINAIS DE SEMANA                                                            | 07/02/2025                      |                      |                |              |                                           |
| GUARATUBA FEVEREIRO 7 DIÁRIAS                                                                   | 05/02/2025                      |                      |                |              |                                           |
| GUARATUBA JANEIRO 2ª QUINZENA 7 DIÁRIAS                                                         | 20/01/2025                      |                      |                |              |                                           |
| GUARATUBA JANEIRO FINAIS DE SEMANA                                                              | 10/01/2025                      |                      |                |              |                                           |
| GUARATUBA JANEIRO 1ª QUINZENA 7 DIÁRIAS                                                         | 04/01/2025                      |                      |                |              |                                           |
| GUARATUBA FERIADÃO ANO NOVO 5 DIÁRIAS                                                           | 28/12/2024                      |                      |                |              |                                           |
| GUARATUBA FERIADÃO NATAL 5 DIÁRIAS                                                              | 21/12/2024                      |                      |                |              |                                           |
|                                                                                                 | 19/12/2024                      | Participar           |                |              | J                                         |
| GUARATUBA - EXEMPLU                                                                             |                                 |                      |                |              |                                           |
| QUATRO BARRAS CHALÉS NOVEMBRO 2024                                                              | 05/11/2024                      | Participar           |                |              |                                           |

## Observações:

- A "Data de início" é a data de inicio do primeiro período que tem dentro daquela temporada.
- As temporadas estão listadas em ordem cronológica inversa, ou seja, as datas mais recentes são as primeiras e as mais antigas as últimas. O sistema organza assim, pois as temporadas antigas vão ficando para baixo, mantendo o histórico.

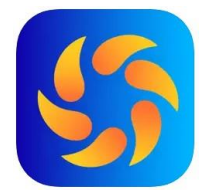

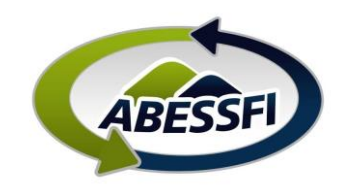

Selecione o tipo de "Unidade Habitacional" (UH):

Você pode escolher entre Quitinete (4 pessoas) solteiro ou casal e Apartamento (6 pessoas) com ar condicionado ou sem ar condicionado; o andar; e se prefere frente para a rua (FRENTE RUA) ou frente para o estacionamento (FRENTE EST).

| Temporada: GUARATUBA - EXEMPLO<br>Situação: Participante | Temporada: GUARATUBA - EXEMPLO<br>Situação: Participante |
|----------------------------------------------------------|----------------------------------------------------------|
| Tipo de LIU:                                             | Tipo de UH:                                              |
|                                                          | Selecione 🗸                                              |
|                                                          | Selecione                                                |
|                                                          | AP 6 PESSOAS COM AR TERREO FRENTE EST                    |
|                                                          | AP 6 PESSOAS COM AR TERREO FRENTE RUA                    |
|                                                          | AP 6 PESSOAS SEM AR 1° ANDAR FRENTE RUA                  |
|                                                          | AP 6 PESSOAS SEM AR 1º ANDAR FRENTE EST                  |
|                                                          | AP 6 PESSOAS SEM AR 2° ANDAR FRENTE EST                  |
|                                                          | AP 6 PESSOAS SEM AR 2° ANDAR FRENTE RUA                  |
|                                                          | AP 6 PESSOAS SEM AR TERREO FRENTE EST                    |
| Li e aceito o Termo de Reserva                           | AP 6 PESSOAS SEM AR TERREO FRENTE RUA                    |
| Salvar 🖹 Cancelar 🗙                                      | QUITINETE CASAL 1° ANDAR - FRENTE RUA                    |
|                                                          | QUITINETE CASAL 2° ANDAR - FRENTE EST                    |
|                                                          | QUITINETE CASAL TERREO - FRENTE EST                      |
|                                                          | QUITINETE SOLTEIRO 1° ANDAR - FRENTE EST                 |
|                                                          | QUITINETE SOLTEIRO 2° ANDAR - FRENTE RUA                 |
|                                                          | QUITINETE SOLTEIRO TERREO - FRENTE RUA                   |

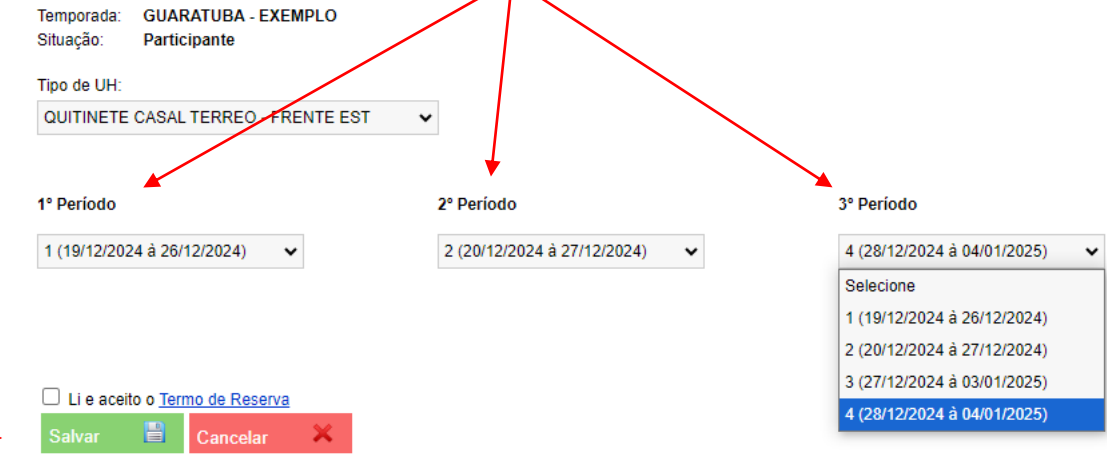

Leia o *termo de reserva*, marque "Li e aceito Termo de reserva" e clique em Salvar.

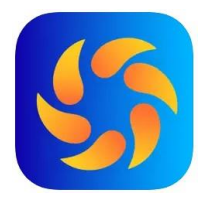

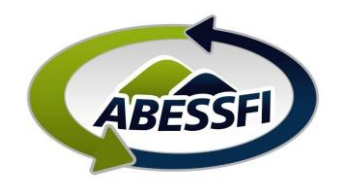

## Resultado dos sorteios e confirmação da reserva

- A divulgação dos resultados dos sorteios será realizada posteriormente através do email da ABESSFI.
- O sistema enviará automaticamente um e-mail de confirmação, onde o associado poderá cancelar a candidatura.
- Nas temporadas que o associado não for contemplado ficará na lista de espera.
- Como é possível se candidatar a diversos períodos, o associado poderá ser contemplado em mais de um deles. Neste caso deverá cancelar a inscrição para os períodos que não irá utilizar. Este cancelamento deverá ser feito pelo site ou aplicativo, os períodos que estiverem com inscrição ativa irão para cobrança automaticamente.